## How To: Order by Formulary

Geriatric Medical

Home > My A

163 Products

10-8744

A7059

623ACE

203-01

101-01

201-01

PRINT LABELS

All

1150

3666

251-0

101-01

201-01

Formulary List

PRINT LIST

Show: Past Purchases Onl • Per page 250 •

A & D OINTMENT PACKETS 144/B) 6 BOXES/CASE (1150)

IN GELCAP 50

EN TAB 500MG 100/81

ABD PAD ST 5 X 9 20/TRAY

ACE STYLE BANDAGE 6"

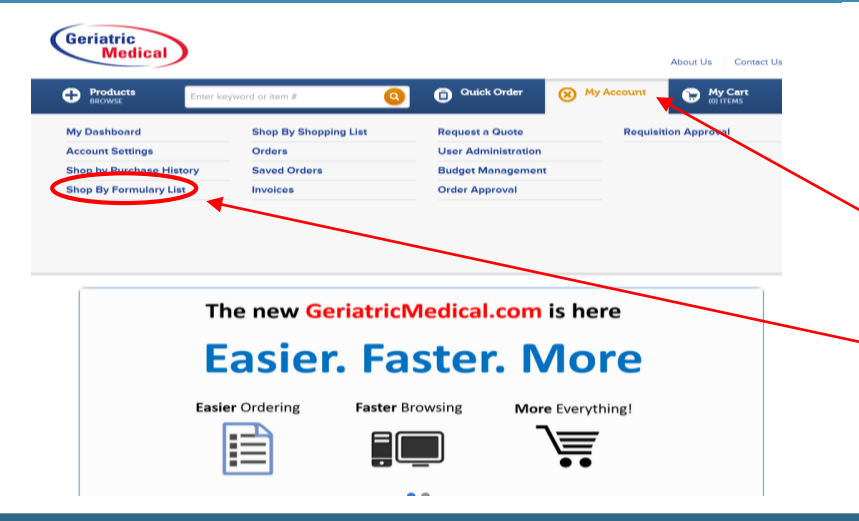

## Select Order By Formulary:

- Once logged in, find the 'My Account' Button located within the top blue bar
- Click on 'My Account' from the drop down menu
- Navigate over and click on 'Shop by Formulary List

Quick Order

BX 2

Q

About Us

+ ADD ALL TO SHOPPING LIST

My Cart

UoM

BX V

cs 🔹

BX •

BT 🔻

BT 🔻

BT 🔻

My Account

Contact Us

## Navigating Formulary:

- Once on 'Shop by Formulary List' Page, you see your formulary items
- Key Features:
  - Print Shelf Labels
  - o Print Fax Order Form List
  - Purchase History Filter
  - o Purchase History Icon
  - Monthly & Weekly usage
  - Par Level Suggestion

## To Place an Order:

- Enter the quantity desired for each item on your Formulary List
- Change the Unit of Measure if needed
- Click 'Add all to cart and checkout' once you have satisfied your specific order needs

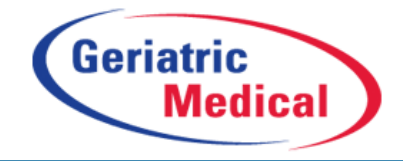

| Formulary List |             |               |                                                              |          |         |         |         |           |            |           |
|----------------|-------------|---------------|--------------------------------------------------------------|----------|---------|---------|---------|-----------|------------|-----------|
|                |             |               |                                                              |          |         |         |         | + ADD /   | ALL TO SHO | PPING LIS |
| SI             | how: Past I | Purchases Onl | ▼ Per page 250 ▼                                             |          |         |         |         |           |            |           |
|                | item # 🕈    | MFR # \$      | Description \$                                               | Class \$ | Mo. Avg | Wk. Avg | Par UoM | Par Level | QTY        | UoM       |
| 0              | 10-8744     | 1150          | A & D OINTMENT PACKETS 144/BX<br>6 BOXES/CASE (1150)         | отс      | 5       | 1       | вх      | 3         |            | BX 🔻      |
| 0              | A7059       | 3501          | ABD PAD ST 5 X 9 20/TRAY<br>20 TRAYS/CASE (3501) COMBINE     | DRE      | 14      | 3       | CS      | 10        |            | cs 🔻      |
| 0              | 623ACE      | 3666          | ACE STYLE BANDAGE 6"<br>10/BX 5 BX/CS (3666)LATEX FREE       | DRE      | 3       | 1       | вх      | 2         |            | BX V      |
| 0              | 203-01      | 251-01        | ACETAMINOPHEN GELCAP 500MG ER<br>100/BT (251-01)             | отс      | 3       | 1       | BT      | 2         |            | BT 🔻      |
| 0              | 101-01      | 101-01        | ACETAMINOPHEN TAB 325MG 100/BT<br>(GENERIC TYLENOL)          | отс      | 23      | 5       | вт      | 16        |            | BT 🔻      |
| 0              | 201-01      | 201-01        | ACETAMINOPHEN TAB 500MG 100/BT<br>EXTRA STRENGTH TYLENOL GEN | отс      | 15      | 3       | вт      | 10        |            | BT 🔻      |
| 0              | 1758119     | 265-01        | ACETAMINOPHEN-ARTHRITIS 100/B                                | отс      | 3       | 1       | вт      | 2         |            | BT 🔻      |

Phone: 1-800-442-1205

www.Geriatricmedical.com

Fax: 1-866-829-0506